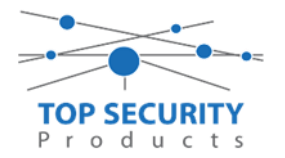

Instellen van de ConnectAlarm app met DSC Versie 5.xx kiezers

**LET WEL !!!** Zodra de neo go app heeft gewerkt moet de kiezer volledig gereset worden.

\*8 (instalcode) 851 – 999 – 00 Begin hen nu weer vanaf nul te programmeren

DHCP opzoeken \*8 (instalcode) 851 – 992

Vast ip adres geven 851 – 001 vast ip adres 851 – 003 standaard gateway 851 – 007 DNS 1 851 – 008 DNS 2 ( 8.8.8.8 851 – 999 – 55 Nu herstart de kiezer (NIET 00 WANT STAAT DE KIEZER WEER IN FABRIEKSWAARDE)

Wat heb je nodig?

- TL280 of TL2803G met firmware versie 5.03 of hoger
- DLS software met toegang tot het systeem
- De ConnectAlarm app voor de eindgebruiker
- De ConnectAlarm Activation app voor de installateur
- 1. Zorg dat sectie 380 optie 1 is ingeschakeld (communicatie ingeschakeld).
- 2. Zorg dat sectie 382 optie 5 is ingeschakeld (Alternatieve kiezer).
- 3. Zorg dat op de partities promnummers zijn ingevuld, dit mag ieder willekeurig nummer zijn. Ons voorbeeld is 4017.

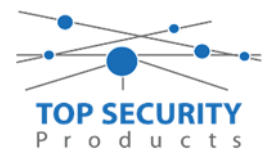

| -M-                   | Installatie overzicht | G 🕞 🖬 🔂 🖉 🖉 🗇 🛈 |                   |                    |            |  |  |  |  |
|-----------------------|-----------------------|-----------------|-------------------|--------------------|------------|--|--|--|--|
| -                     |                       |                 | Instellingen      |                    |            |  |  |  |  |
| 2                     | Gebruiker Opties      |                 |                   |                    |            |  |  |  |  |
|                       | Partities             | #               | Naam              | Partitie activeren | Promnummer |  |  |  |  |
| 20 <sup>2</sup>       | Zones / Ingangen      | 1               | Showroom Top      | la                 | 4017       |  |  |  |  |
| 18                    | Schema's              | 2               | Magazijn          | la                 | 4017       |  |  |  |  |
|                       | Community of the      |                 | In-/Uitschakeling | g Schema's         |            |  |  |  |  |
|                       | communicatie          |                 | Partitie Namen    |                    |            |  |  |  |  |
| <b>Ö</b> <sup>0</sup> | Systeem               |                 |                   |                    |            |  |  |  |  |
| DLS                   | DLS Software          |                 |                   |                    |            |  |  |  |  |
|                       | PGM Uitgangen         |                 |                   |                    |            |  |  |  |  |
| P                     | Draadloos             |                 |                   |                    |            |  |  |  |  |
|                       | Bedienpanelen         |                 |                   |                    |            |  |  |  |  |
| <b>.</b>              | Audio Opties          |                 |                   |                    |            |  |  |  |  |
| <b>Ö</b> <sup>0</sup> | Status en functies    |                 |                   |                    |            |  |  |  |  |
|                       | Gebeurtenisgeheugen   |                 |                   |                    |            |  |  |  |  |
| <b></b>               | GS / IP Opties        |                 |                   |                    |            |  |  |  |  |

4. Zorg dat bij communicatie en vervolgens communicatie opties gekozen is voor alternatieve kiezer auto route:

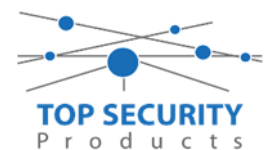

| -M                    | Installatie overzicht | <b>G</b> (  | ) 🖪 🔂 📝               |                                     |                               |               |      |                      |
|-----------------------|-----------------------|-------------|-----------------------|-------------------------------------|-------------------------------|---------------|------|----------------------|
| 2                     | Gebruiker Opties      |             | Ontvanger Optie       | 25                                  | _                             |               |      | _                    |
|                       | Partities             | #           | Doormelding in        | stellingen                          | Te                            | elefoonnummer |      | Communicatie Formaat |
| 40 <sup>9</sup>       | Zones / Ingangen      | 1           | Alternatieve kiezer : | auto route                          | D                             |               |      | 04 SIA FSK Formaat   |
|                       | Cohoma's              | 2           | PSTN Telefoon #2      |                                     | D                             |               |      | 04 SIA FSK Formaat   |
| 18                    | Schemas               | 3           | PSTN Telefoon #3      |                                     | D                             |               |      | 04 SIA FSK Formaat   |
| -                     | Communicatie          | 4           | PSTN Telefoon #4      |                                     | D                             |               |      | 04 SIA FSK Formaat   |
|                       |                       | 14          |                       |                                     |                               |               |      |                      |
| <b>O</b> <sup>o</sup> | Systeem               |             | Communicatie O        | pties                               |                               |               | 4017 |                      |
|                       | DICC (I               | 00          | [310][000]            | Systeem acci                        | ountcode (prom nummer)        |               | 4017 |                      |
| DLS                   | DLS Software          | 100         | [377][011]            | Maximaal aa                         | ntal belpogingen              |               | 5    |                      |
|                       | PGM Uitgangen         |             | [377][014]            | [377][014] Wachttijd voor handshake |                               |               | 40   |                      |
|                       |                       | $\Box \Box$ | [377][001] > 1        | Alarm en her                        | stel doormelding teller       |               | 3    |                      |
| P                     | Draadloos             | 00          | [377][001] > 3        | Onderhoud e                         | en herstel doormelding teller |               | 3    |                      |
|                       |                       | 00          | [377][001] > 2        | Sabotage en                         | herstel doormelding teller    |               | 3    |                      |
|                       | Bedienpanelen         | 00          | [377][002] > 1        | Doormelding                         | svertraging                   |               | 0    |                      |
| <b>.</b>              | Audio Opties          | 00          | [377][002] > 2        | AC Fout doo                         | rmeldvertraging               |               | 30   |                      |
|                       |                       |             | [377][002] > 3        | Telefoonlijn                        | storing doormeldvertraging    |               | 10   |                      |
| O.                    | Status en functies    | 00          | [377][003]            | Testmelding                         | Cyclus                        |               | 1    |                      |
|                       | Gebeurtenisgeheugen   | 00          | [377][002] > 4        | Lage batterij                       | zone doormeldvertraging       |               | 0    |                      |
|                       |                       | $\Box \Box$ | [377][002] > 5        | Storing door                        | meldvertraging                |               | 30   |                      |
| <u>```</u>            | GS / IP Opties        | 00          | [377][002] > 6        | Communicat                          | tie verbroken venster         |               | 0    |                      |

- 5. Vervolgens ga je naar GS/IP en kies je voor ontvanger opties. Bij ethernet ontvanger 1 in de GS/IP opties stel je een promnummer in. Dit promnummer is gebaseerde op het identificatie nummer, wat te vinden is bij sectie [851] [422]. In ons voorbeeld is dit nummer 151014223012. Je laat van dit nummer het 1<sup>ste</sup> en 3<sup>de</sup> getal weg, dit vormt het promnummer. Dat zou voor dit voorbeeld dus 5014223012 zijn.
- 6. Het Ontvanger IP adres stel je in als 52.59.171.55.
- 7. Vervolgens stel je bij domeinnaam in [851][106]: connect.tycomonitor.com.

|                 |                       | Kiezer Opties                                 | Ethernet ontvanger 1 o 🖫                                 |               |                | 250                                              |                                        |
|-----------------|-----------------------|-----------------------------------------------|----------------------------------------------------------|---------------|----------------|--------------------------------------------------|----------------------------------------|
| -1/-            | Installatie overzicht | Ontvanger Opties 😨                            | Ethernet ontvanger 2 opt                                 |               | × 🞿 🗹 🔎        |                                                  |                                        |
|                 | Gebruiker Opties      | Integratie Opties<br>Cellulair netwerk opties | Cellulair ontvanger 1 opti<br>Cellulair ontvanger 2 opti | $\Box$ $\Box$ | [851][101]     | Promnummer                                       | 5014223012                             |
|                 |                       | Diagnostieken<br>SMS                          |                                                          | $\Box$ $\Box$ | [851][102]     | DNIS                                             | 000000                                 |
|                 | Partities             | Namen<br>Remote Firmware Update               |                                                          | $\Box \Box$   | [851][103]     | Ontvanger IP                                     | 52.59.171.55                           |
| 90 <sup>9</sup> | Zones / Ingangen      | Status                                        |                                                          | $\Box$ $\Box$ | [851][105]     | Lokale Poort                                     | 3060                                   |
| 18              | Schema's              |                                               |                                                          | 00            | [851][104]     | Remote Poort                                     | 3061                                   |
| =               | Communicatie          |                                               |                                                          | 00            | [851][026]     | Ethernet ontvanger 1 testmelding rapportage code | FF                                     |
| _               |                       |                                               |                                                          | $\Box$ $\Box$ | [851][106]     | Ethernet ontvanger 1 domein naam                 | connect.tycomonitor.com                |
| O <sup>0</sup>  | Systeem               |                                               |                                                          |               | [851][901] - 1 | Ethernet ontvanger 1 diagnostische testmelding   | Functie Verzoek is succesvol verzonden |
| DLS             | DLS Software          |                                               |                                                          |               |                |                                                  |                                        |
|                 | PGM Uitgangen         |                                               |                                                          |               |                |                                                  |                                        |
| <b>(</b>        | Draadloos             |                                               |                                                          |               |                |                                                  |                                        |
|                 | Bedienpanelen         |                                               |                                                          |               |                |                                                  |                                        |
| <b>.</b>        | Audio Opties          |                                               |                                                          |               |                |                                                  |                                        |
| <b>o</b> o      | Status en functies    |                                               |                                                          |               |                |                                                  |                                        |
|                 | Gebeurtenisgeheugen   |                                               |                                                          |               |                |                                                  |                                        |
| <b>?</b> #      | GS / IP Opties        |                                               |                                                          |               |                |                                                  |                                        |

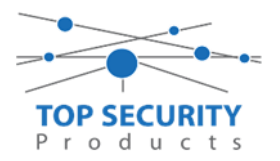

Zorg dat de integratie opties ook correct zijn ingesteld, zie onderstaande afbeelding:

|               |                             | Integratie Template                | Template niet gebruikt 🔹                |
|---------------|-----------------------------|------------------------------------|-----------------------------------------|
| $\Box$ $\Box$ | [851][423]                  | Type 1 Integration Access code     | 12345678                                |
| $\Box$ $\Box$ | [851][700]                  | Type 2 Integration Access Code     | 111111111111111111111111111111111111111 |
| $\Box$ $\Box$ | [851][425] - 4              | Integration Encryption Type        | Type1 •                                 |
| $\Box$ $\Box$ | [851][424]                  | SMS Naam                           | 11111111                                |
| $\Box$ $\Box$ | [851][425]                  | Integratie Configuratie            | Integratie Over Ethernet 🔹              |
| $\Box$ $\Box$ | [851][426]                  | Integratie Polling Methode         | Uitgeschakeld 🔻                         |
| $\Box$ $\Box$ | [851][426] - 3              | Real-Time Notificatie Ingeschakeld | 🗸 Ja                                    |
| $\Box$ $\Box$ | [851][426] - 4              | Notificatie Poort Selectie         | Notificatie Poort 🔻                     |
| $\Box$ $\Box$ | [851][427]                  | Integratie Polling Interval        | 10                                      |
| $\Box$ $\Box$ | [851][428]                  | Integratie Server IP               | 52.59.171.55                            |
| $\Box$ $\Box$ | [851][429]                  | Integratie Notificatie Poort       | 1303                                    |
| $\Box$ $\Box$ | [851][430]                  | Integratie Polling Poort           | 3073                                    |
| $\Box$ $\Box$ | [851][431]                  | Integratie Server DNS              | connect.tycomonitor.com                 |
| $\Box$ $\Box$ | [851][432]                  | Integratie Uitgaande Poort         | 3070                                    |
| $\Box$ $\Box$ | [851][433]                  | Integratie Inkomende Poort         | 3071                                    |
| $\Box$ $\Box$ | [851][434] - 1              | Notificatie Zone 1 Ingeschakeld    | 🕑 Ja                                    |
| $\Box$ $\Box$ | [851][434] - 2              | Notificatie Zone 2 Ingeschakeld    | V Ja                                    |
| $\Box$ $\Box$ | [851][434] - 3              | Notificatie Zone 3 Ingeschakeld    | <b>▼</b> Ja                             |
| $\Box$ $\Box$ | [851][434] - 4              | Notificatie Zone 4 Ingeschakeld    | ✓ Ja                                    |
| $\Box$ $\Box$ | [851][434] - 5              | Notificatie Zone 5 Ingeschakeld    | <b>▼</b> Ja                             |
| $\Box$ $\Box$ | [851][434] - 6              | Notificatie Zone 6 Ingeschakeld    | 👿 Ja                                    |
| $\Box$ $\Box$ | [851][434] - 7              | Notificatie Zone 7 Ingeschakeld    | 🔽 Ja                                    |
| $\Box$ $\Box$ | [851][434] - <mark>8</mark> | Notificatie Zone 8 Ingeschakeld    | 🔽 Ja                                    |
| $\Box$ $\Box$ | [851][435] - 1              | Notificatie Zone 9 Ingeschakeld    | 🖉 Ja                                    |
| $\Box$ $\Box$ | [851][435] - 2              | Notificatie Zone 10 Ingeschakeld   | 👿 Ja                                    |
|               | 10011111001 0               | Maddinatio 7000 11 Taxaalaalaalad  |                                         |

Let vooral op punt [851][425], [851][426], [851][426] optie 3. Let tevens op poort 1303 bij [851][429] en zorg dat onder sectie [851][431] wederom de naam connect.tycomonitor.com is ingegeven.

App instellen

WWW.TOPSECURITY.NL

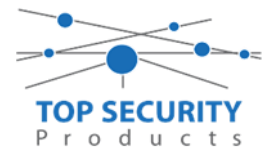

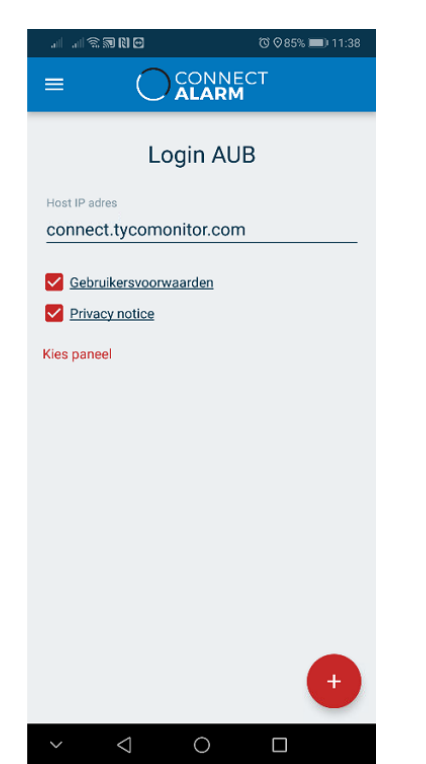

Druk op het rode plusje om een nieuw paneel toe te voegen. Vul hier de volledige systeem integratie code in.

|                            | Q Ø85% III) 11:39 | e la se se la la      | Ծ ♥84% 🔳 11:40    |
|----------------------------|-------------------|-----------------------|-------------------|
|                            | СТ                |                       | NECT<br><b>₹M</b> |
| Voorkeur naam<br>Thuis     |                   | Login A               | NUB               |
| Paneel ID                  |                   | Host IP adres         |                   |
| 17                         |                   | connect.tycomonitor.c | om                |
|                            |                   |                       |                   |
|                            |                   | Gebruikersvoorwaarden |                   |
| PANEEL TOEVOED             | BEN               |                       |                   |
|                            |                   | Privacy nouce         |                   |
| Kies paneel                |                   | Kies paneel           |                   |
|                            | +                 |                       |                   |
| × @ 🖞 🔅                    | Ê & O             | Thuis<br>180          | :                 |
| 17                         |                   |                       |                   |
| 1 2 3 4 5 6                | 7 8 9 0           |                       |                   |
| % ^ ~ I [ ]                | < > { }           |                       |                   |
| qwerty                     | u i o p           |                       |                   |
| @ # & * - +<br>a s d f g h | j k l             |                       |                   |
|                            | ; /<br>n m 💌      |                       |                   |
| 123 😳 🌵 🔊 SwiftKey         |                   |                       | +                 |
| ~ 7 O                      |                   | ~ < O                 |                   |

WWW.TOPSECURITY.NL

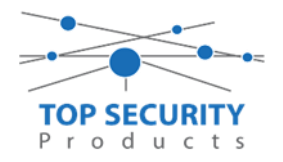

Ga nu naar de Alarm install app, deze heeft u als installateur enkel maar

nodig. De activatie gebeurd ook maar eenmalig en werkt daarna voor onbeperkte duur. Klik op REMOTE en log in. Klik hier op het Plusje en vul de gegevens in. Tik op verbinden. Hierna ziet u dat het activeringsproces loopt. Wanneer de melding komt dat u geen Acces heeft komt tegelijker tijd het bericht eronder dat het paneel is geactiveerd. HOUD DIT GOED IN DE GATEN!

Als u de eerste keer gebruik maakt van de app moet u hem registreren Dit doe u door rechts onderin op "registreer nieuw account" te klikken En dan de gevraagde gegevens in vullen.

Mocht het gebeuren dat u geen paneel kunt toevoegen in de app (met name op IOS) dan kunt u een keer op uw account uitloggen en weer inloggen. Dan zult u het plus teken wel zien rechtsboven.

| al - al 🕿 🕅 🖸                | © ⊗84% 🔳) 11:42 |                 | 🗑 🛇 84% 🔳) 11:42 |                                          | © ♥84% 🗩) 11:43        |
|------------------------------|-----------------|-----------------|------------------|------------------------------------------|------------------------|
|                              | INECT           | ← Registreer N  | lieuw Account    | albert@cctvprodu<br>connect.tycomonitor. | <b>icten.nl</b><br>com |
|                              |                 | E I             |                  |                                          |                        |
|                              |                 | Email           |                  |                                          |                        |
| Email                        |                 | Naam            |                  |                                          |                        |
|                              |                 | Telefoon        |                  |                                          |                        |
| Wachtwoord                   |                 |                 |                  | Paneelgesch                              | iedenis is leeg        |
| Onthoud me                   |                 | Wachtwoord      |                  | Tik op de plusknop o                     | om verbinding te maken |
| CHANGE HOST-ADR              | es 🗸            | Herhaal wachtwo | oord             |                                          |                        |
|                              |                 | REGIS           | TREER            |                                          |                        |
|                              |                 |                 |                  |                                          |                        |
| JE WACHTWOORPREE<br>VERGETEN | R NIEUW ACCOUNT |                 |                  |                                          | +                      |
| ~ < 0                        | Π               | ~ < (           |                  | ~ <                                      | ОП                     |

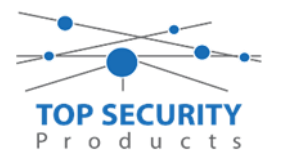

Druk op het plusje rechts onder in en vul hier het volledige systeem integratie code in om de app te activeren.

|                         | ഀ ♥84% 🔳 11:44 |
|-------------------------|----------------|
| albert@cctvproduct      | en.nl          |
| connect.tycomonitor.con |                |
|                         |                |
|                         |                |
|                         |                |
|                         |                |
|                         |                |
| Maak verbinding r       | met een nieuw  |
| paneel                  |                |
| Paneel ID               |                |
|                         | X              |
| AN                      | INULEER OK     |
|                         |                |
|                         |                |
|                         |                |
|                         |                |
|                         |                |
| +                       |                |
|                         |                |
| ~ < 0                   |                |

De app voor de eindgebruiker is nu geactiveerd, daar krijgt u een melding van in deze activatie app.

Nu kunt u de eindgebruikers app openen op de telefoon van uw klant. De eerste keer moet er altijd met een mastercode /supervisor code ingelogd worden

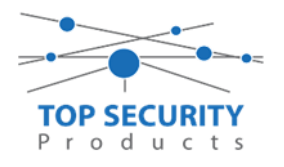

## Open de ConnectAlarm app.

| .⊪  .⊪  ଲ ଲ N 🗗 🛛 🛇 84% 🗩 11:41 | all all ଲି 🗟 🕅 🗗 🛛 🗇 🏹 ♥ 86% 🖿 ) 11:36                       |
|---------------------------------|--------------------------------------------------------------|
|                                 | = Uitschakele 🔨 Verbonden 🔵                                  |
| Login AUB                       | Afwezi 🂽 Nacht 🏫 Aanwe 🔒 Uitscha                             |
|                                 | 1 Alarmen<br>Inbraak alarmen                                 |
|                                 | Geen Storingen                                               |
|                                 | Laatste activiteit TOON ALLES                                |
| ОК 0 🛛                          | Uitgeschakeld na alarm<br>Paneel<br>12 okt. 2018 11:06:08    |
|                                 | Gebruiker Uitschakelingen<br>Albert<br>12 okt. 2018 11:06:08 |
|                                 | toold Component Ultgangen Looboek Meer                       |
| × ⊲ O □                         | ✓ < O                                                        |

De app is nu actief voor uw eindgebruiker en hij of zij kan nu met zijn eigen gebruikerscode inloggen in de app.

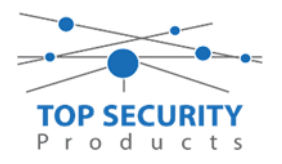

U kunt hier push notificaties aanpassen:

| al al Si | a n 🖸                              |                                | © ⊘86% ∎   | 11:36       |
|----------|------------------------------------|--------------------------------|------------|-------------|
|          | schakele                           | ^                              | Verbor     | iden 🔵      |
| Afv      | Vari 💽 Na                          | cht 🏫                          | Aanwe 🔒    | Uitscha     |
|          | 1 Alarmen<br>Inbraak alar          | rmen                           |            |             |
| X        | Geen Stor                          | ingen                          |            |             |
| Laatste  | e activiteit                       | t                              | TOON       | ALLES       |
|          | Uitgescha<br>Paneel<br>12 okt. 201 | <b>keld na a</b><br>8 11:06:08 | alarm<br>8 |             |
| ٢        | Gebruiker<br>Albert<br>12 okt. 201 | Uitschak<br>8 11:06:08         | kelingen   |             |
| Hoofd C  | Component U                        | e<br>itgangen                  | Logboek    | •••<br>Meer |
| ~        | $\triangleleft$                    | 0                              |            |             |

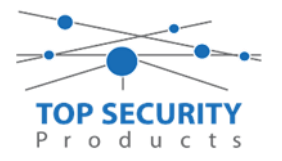

| III vodafone NL 4G 15:11 | 3 55%         | III vodafone NL 4G 15:12 |               |
|--------------------------|---------------|--------------------------|---------------|
|                          |               |                          | M             |
| martijn 🗸 🗸              | т             | PUSH NOTIFICATIES        |               |
| · <b>⊷</b> 170104725311  |               | Default                  |               |
|                          | Cinc          | Alarm geluid             | Siren         |
| 🛨 Algemeen               | 3 seconden    | Geluid tijdsduur         | 3 seconden    |
| 🗘 Instellingen           | Uitgeschakeld | Alarmen                  | Uitgeschakeld |
|                          | Siren         | Alarm geluid             | Siren         |
| Notification             | 3 seconden    | Geluid tijdsduur         | 3 seconden    |
|                          | Uitgeschakeld | Herstel                  | Uitgeschakeld |
|                          | 3 seconden    | Alarm geluid             | Siren         |
| Afstandsbedienin         | Uitgeschakeld | Geluid tijdsduur         | 3 seconden    |
| g<br>Liitaana            |               | In- en uitschakelingen   | Uitgeschakeld |

Document opgesteld door ACG 19-10-2018